**GOBIERNO DEL ESTADO DE PUEBLA** 

# GENERACIÓN DE CONSTANCIA DE SITUACIÓN FISCAL A TRAVÉS DEL PORTAL DEL SAT SI SE CUENTA CON RFC Y CONTRASEÑA ACTIVA

**GOBIERNO DEL ESTADO DE PUEBLA** 

### 1.- Ingresa al link www.sat.gob.mx te mostrará la siguiente pantalla:

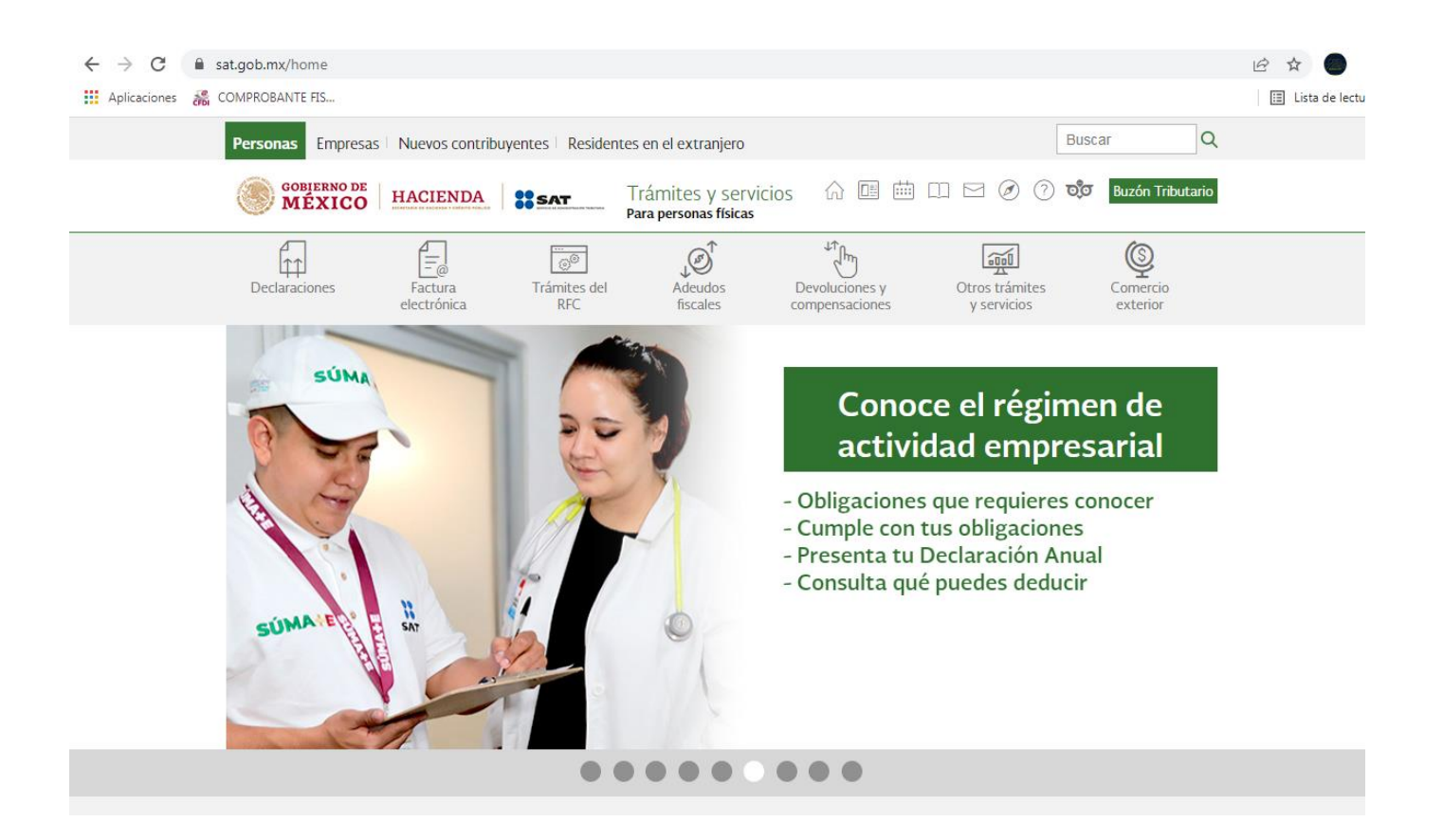

**GOBIERNO DEL ESTADO DE PUEBLA** 

# 2.- Posiciona el cursor sobre otros trámites y servicios, en la lista que se despliega da clic en "Genera tu Constancia de Situación Fiscal".

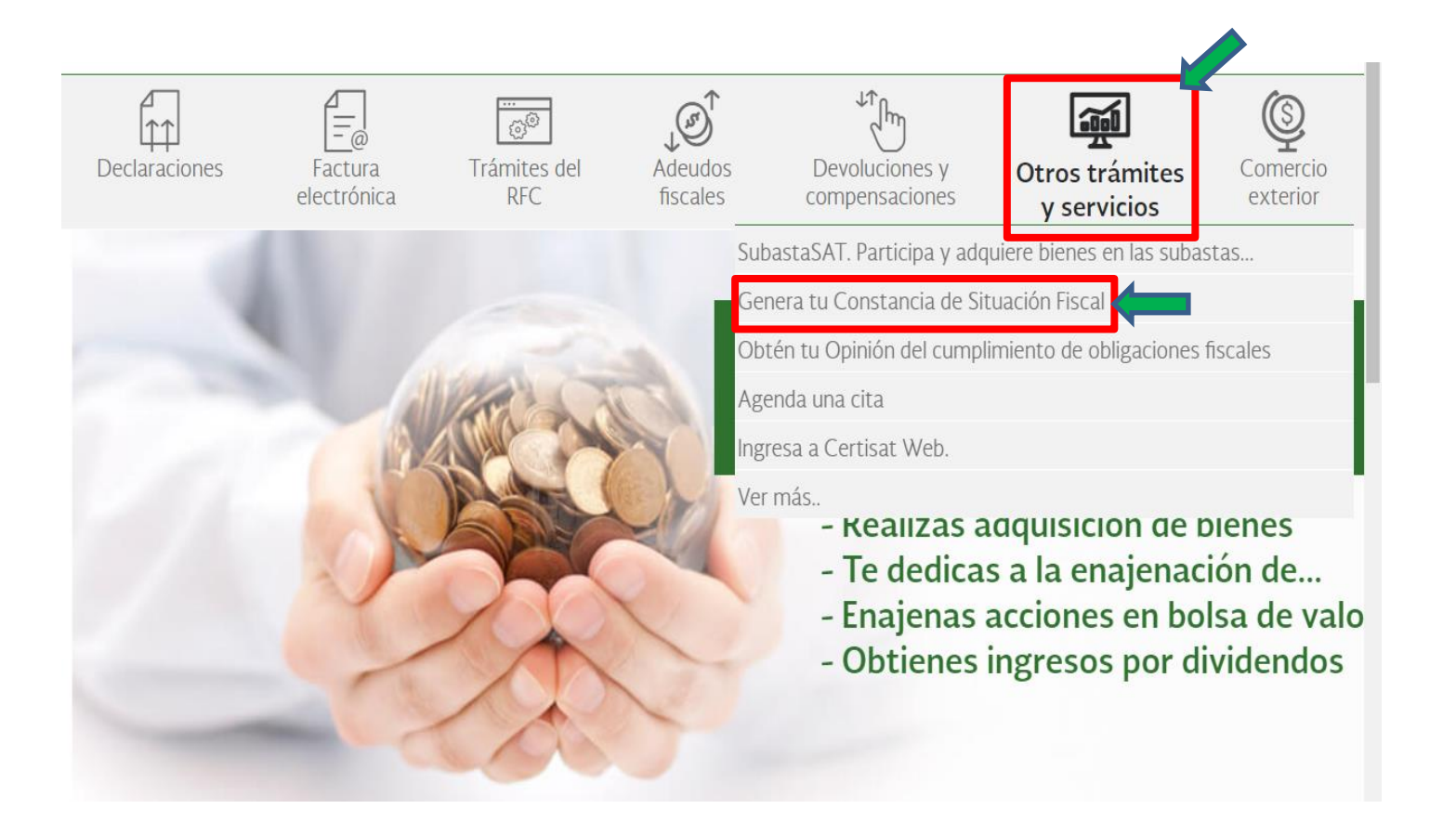

**GOBIERNO DEL ESTADO DE PUEBLA** 

# 3.- Ingresa tu RFC y Contraseña en los campos indicados, captura el captcha de forma correcta y da clic en enviar.

| Asalariados Arrendado                     | res Empresarios        | y profesionistas   In          | corporación Fisca   | Otros ingres               | :OS                                     |                      |
|-------------------------------------------|------------------------|--------------------------------|---------------------|----------------------------|-----------------------------------------|----------------------|
| Declaraciones                             | Factura<br>electrónica | Trámites del<br>RFC            | Adeudos<br>fiscales | Devolucione<br>compensacio | es y Otros trámites<br>ones y servicios | Comercio<br>exterior |
| > Otros trámites y servicios > Acceso poi | Genera tu Constanc     | ia de Situación Fiscal<br>Seña |                     |                            |                                         |                      |
| RI                                        | FC: SFAQ               | 850931CF4                      |                     |                            |                                         |                      |
| Contraseña:                               | ••••••                 |                                |                     |                            |                                         |                      |
| e.firma portab                            | Clave                  | dinámica                       |                     |                            |                                         |                      |
| Captcl                                    | na: 🍂                  | 6 6 8 <b>6</b>                 |                     |                            |                                         |                      |
|                                           | J76G                   | BR                             |                     |                            |                                         |                      |
|                                           |                        |                                | e.firma             | Enviar                     |                                         |                      |

**GOBIERNO DEL ESTADO DE PUEBLA** 

4.- Si los datos son correctos debes esperar para poder visualizar la siguiente ventana; desplazamos la barra señalada hacia la derecha.

| Seleccione:   Fecha inicial   B   Mimero de folio   Limpiar   Limpiar   Busc                                                                                                    | Reimpresión de Acuses                                             |                                                    |                                                                     |               |
|----------------------------------------------------------------------------------------------------|-------------------------------------------------------------------|----------------------------------------------------|---------------------------------------------------------------------|---------------|
| Seleccione:   Fecha inicial   Fecha final   Número de folio   Limpiar   Busc   Trámites   Tipo de trámite   Número de folio   Fecha de operación Canal No hay trámites Nota: Los acuses que podrán ser reimpresos son aquellos generados a partir de enero del 2008                                                                                                    | Tipo de trámite                                                   |                                                    |                                                                     |               |
| Fecha inicial Fecha final   ® ®   Número de folio   Limpiar Busc     Impiar Busc     Trámites     Tipo de trámite Número de folio   Fecha de operación Canal No hay trámites Nota: Los acuses que podrán ser reimpresos son aquellos generados a partir de enero del 2008                                                                                                    | Seleccione:                                                       | •                                                  |                                                                     |               |
| Image: Constraint of the second state of the second state of the second sta | Fecha inicial                                                     |                                                    | Fecha final                                                         |               |
| Número de folio Limpiar Busc Trámites Tipo de trámite Número de folio Fecha de operación Canal No hay trámites Nota: Los acuses que podrán ser reimpresos son aquellos generados a partir de enero del 2008                                                                                                    |                                                                   |                                                    | 8                                                                   |               |
| Limpiar     Busc       Tipo de trámite     Número de folio     Fecha de operación     Canal       No hay trámites     Nota: Los acuses que podrán ser reimpresos son aquellos generados a partir de enero del 2008                                                                                                    | Número de folio                                                   |                                                    |                                                                     |               |
| Trámites         Tipo de trámite       Número de folio       Fecha de operación       Canal         No hay trámites       Nota: Los acuses que podrán ser reimpresos son aquellos generados a partir de enero del 2008                                                                                                    |                                                                   |                                                    |                                                                     | Limpiar Busc  |
| TrámitesTipo de trámiteNúmero de folioFecha de operaciónCanalNo hay trámitesNota: Los acuses que podrán ser reimpresos son aquellos generados a partir de enero del 2008                                                                                                    |                                                                   |                                                    |                                                                     |               |
| Tipo de trámite       Número de folio       Fecha de operación       Canal         No hay trámites       Nota: Los acuses que podrán ser reimpresos son aquellos generados a partir de enero del 2008                                                                                                    |                                                                   |                                                    |                                                                     |               |
| No hay trámites<br>Nota: Los acuses que podrán ser reimpresos son aquellos generados a partir de enero del 2008                                                                                                    |                                                                   |                                                    | Trámites                                                            |               |
| Nota: Los acuses que podrán ser reimpresos son aquellos generados a partir de enero del 2008                                                                                                    | Tipo de trámite                                                   | Número de folio                                    | Trámites<br>Fecha de operación                                      | Canal         |
|                                                                                                    | Tipo de trámite<br>No hay trámites<br>Nota: Los acuses que podrár | Número de folio<br>n ser reimpresos son aquellos g | Trámites<br>Fecha de operación<br>enerados a partir de enero del 2  | Canal         |
|                                                                                                    | Tipo de trámite<br>No hay trámites<br>Nota: Los acuses que podrán | Número de folio<br>n ser reimpresos son aquellos g | Trámites<br>Fecha de operación<br>enerados a partir de enero del 2  | Canal<br>2008 |
|                                                                                                    | Tipo de trámite<br>No hay trámites<br>Nota: Los acuses que podrár | Número de folio<br>n ser reimpresos son aquellos g | Trámites<br>Fecha de operación<br>generados a partir de enero del 2 | Canal<br>2008 |

**GOBIERNO DEL ESTADO DE PUEBLA** 

5.- Como paso final damos clic en el recuadro generar constancia y esperamos hasta que se descargue la Constancia de Situación Fiscal.

| > | Otros trámites y servicios > Gene | ra tu Constancia de Situ | ación Fiscal   |                |                    |
|---|-----------------------------------|--------------------------|----------------|----------------|--------------------|
|   |                                   |                          |                |                |                    |
| _ | •                                 | F                        | echa final     |                |                    |
|   |                                   |                          |                | Limpiar Buscar | Generar Constancia |
|   |                                   |                          | Trámites       |                |                    |
|   | Número de folio                   | Fecha                    | a de operación | Canal          | Reimprimir         |

### Anexo 1 forma fiscal de Constancia de Situación Fiscal

**GOBIERNO DEL ESTADO DE PUEBLA** 

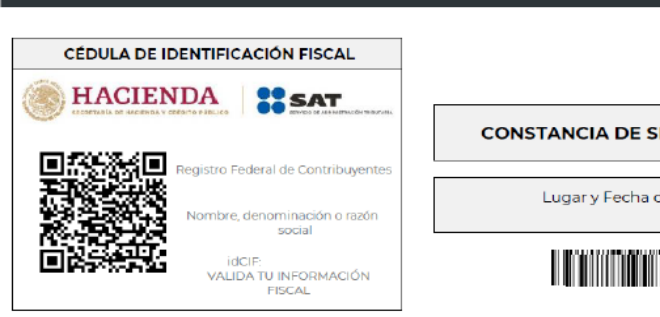

| CONSTANCIA | DE | SITUACIÓN | FISCAL |
|------------|----|-----------|--------|
|------------|----|-----------|--------|

Lugar y Fecha de Emisión

### 

| Datos de Identificación del Contribuyente: |  |  |  |  |
|--------------------------------------------|--|--|--|--|
| RFC:                                       |  |  |  |  |
| Denominación/Razón Social:                 |  |  |  |  |
| Régimen Capital:                           |  |  |  |  |
| Nombre Comercial:                          |  |  |  |  |
| Fecha inicio de operaciones:               |  |  |  |  |
| Estatus en el padrón:                      |  |  |  |  |
| Fecha de último cambio de estado:          |  |  |  |  |

| Datos del domicilio registrado:  |                                                 |  |  |  |
|----------------------------------|-------------------------------------------------|--|--|--|
| Código Postal:                   | Tipo de Vialidad:                               |  |  |  |
| Nombre de Vialidad:              | Número Exterior:                                |  |  |  |
| Número Interior:                 | Nombre de la Colonia:                           |  |  |  |
| Nombre de la Localidad:          | Nombre del Municipio o Demarcación Territorial: |  |  |  |
| Nombre de la Entidad Federativa: | Entre Calle:                                    |  |  |  |
| Y Calle:                         | Correo Electrónico:                             |  |  |  |

### Página [1] de [2]

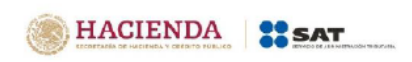

#### Contacto Av. Hidalgo 77, col. Guerrero, C.P. 06300, Ciudad de México. Atención telefónica desde cualquier parte del país: MarcaSAT 55 627 22 728 y para el exterior del país (+52) 55 627 22 728

### Tel. Fijo Lada: Número:

| Tel. Fijo Lada.       | Numero.                                   |
|-----------------------|-------------------------------------------|
| Estado del domicilio: | Estado del contribuyente en el domicilio: |

### Actividades Económicas:

| Orden | Actividad Económica | Porcentaje | Fecha Inicio | Fecha Fin |
|-------|---------------------|------------|--------------|-----------|
|       |                     |            |              |           |

| gintenes. |              |           |  |  |  |
|-----------|--------------|-----------|--|--|--|
| Régimen   | Fecha Inicio | Fecha Fin |  |  |  |
|           |              |           |  |  |  |

#### Obligaciones:

| Descripción de la Obligación | Descripción Vencimiento | Fecha Inicio | Fecha Fin |
|------------------------------|-------------------------|--------------|-----------|
|                              |                         |              |           |
|                              |                         |              |           |

Sus datos personales son incorporados y protegidos en los sistemas del SAT, de conformidad con los Lineamientos de Protección de Datos Personales y con diversas disposiciones fiscales y legales sobre confidencialidad y protección de datos, a fin de ejercer las facultades conferidas a la autoridad fiscal.

Si desea modificar o corregir sus datos personales, puede acudir a cualquier Módulo de Servicios Tributarios y/o a través de la dirección http://sat.gob.mx

"La corrupción tiene consecuencias (denúnciala! Si conoces algún posible acto de corrupción o delito presenta una queja o denuncia a través de: www.sat.gob.mx, denuncias@sat.gob.mx, desde México: (55) 8852 2222, desde el extranjero: + 55 8852 2222, SAT móvil o www.gob.mx/sfp".

I CONSTANCIA DE SITUACIÓN FISCALI JCONSTANCIA DE SITUACIÓN FISCALI aU-Tuyucimut 225HPC14mw/unk1910x04/BD/Dw/VC/TPji/VIQI6mcBV/Vink910x020hOcindEGauT+H4cXqttfs= Cadena Original Sello: Sello Digital:

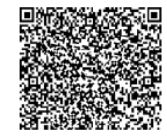

LEUROPAN A ADVINGTION

Página [2] de [2]

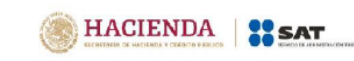

#### Contacto

Av. Hidalgo 77, col. Guerrero, C.P. 06300, Ciudad de México. Atención telefónica desde cualquier parte del país: MarcaSAT 55 627 22 728 y para el exterior del país (+52) 55 627 22 728

**GOBIERNO DEL ESTADO DE PUEBLA** 

El archivo obtenido en formato .pdf es el que se debe subir al aplicativo "MisDatos" validando previamente que el domicilio fiscal es el actual.

Cuando presentes problemas para poder generar tu constancia puedes utilizar los demás mecanismos electrónicos para obtenerla o bien acudir directamente al Servicio de Administración Tributaria y solicitarlo en ventanilla.

Si el domicilio en que actualmente resides no corresponde al que indica la Constancia de Situación Fiscal deberás presentar el aviso de cambio de domicilio a través de los medios electrónicos que establezca el SAT siempre y cuando cuentes con tu firma electrónica vigente.

En caso que tu firma electrónica se encuentre vencida y no tenga mas de un año de vencimiento puedes realizar la renovación por internet, en caso contrario deberás acudir de forma presencial a las oficinas del Servicio de Administración Tributaria con previa cita a realizar la renovación de la Firma Electrónica o de igual forma la actualización del domicilio fiscal.